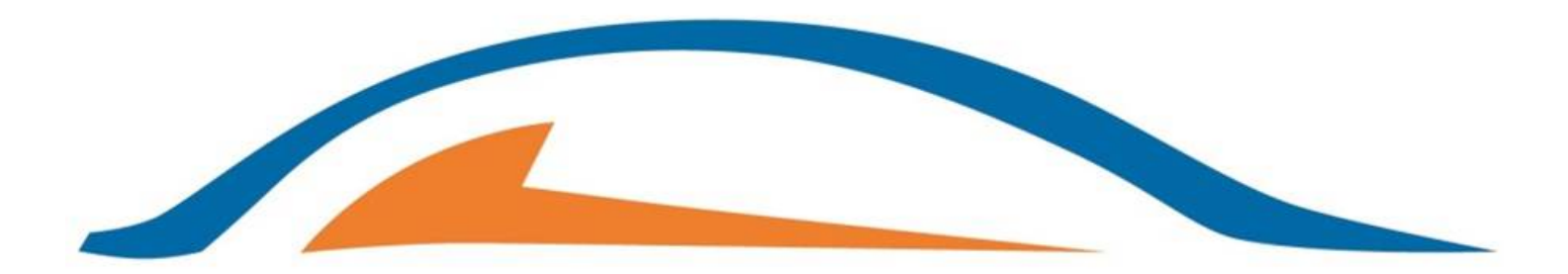

# AUTOMOTIVE PLASTIC COMPONENTS BERLIN

Supplier Manual APCB Supplier Portal (Updates in Blue and #) February 2020

#### Login to APCB Supplier Portal

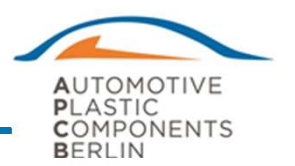

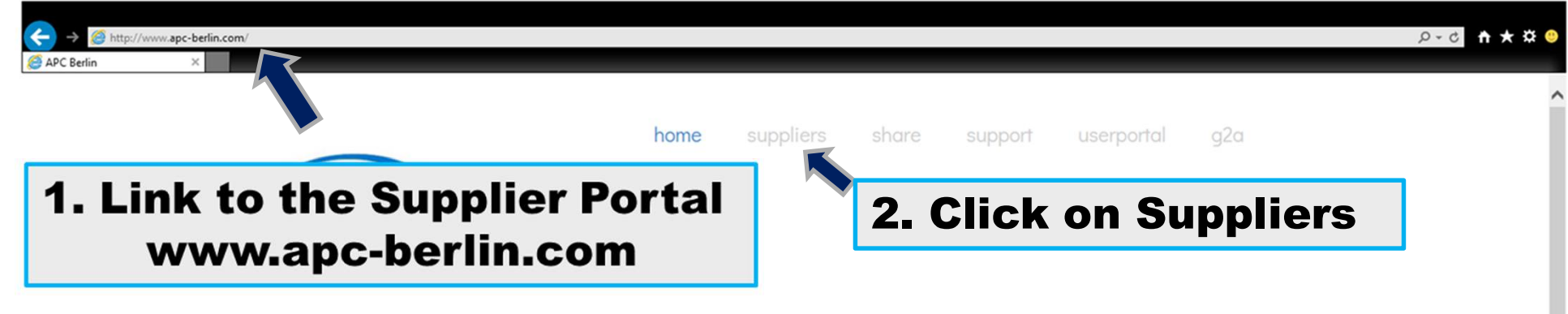

#### Automotive Plastic Components Berlin

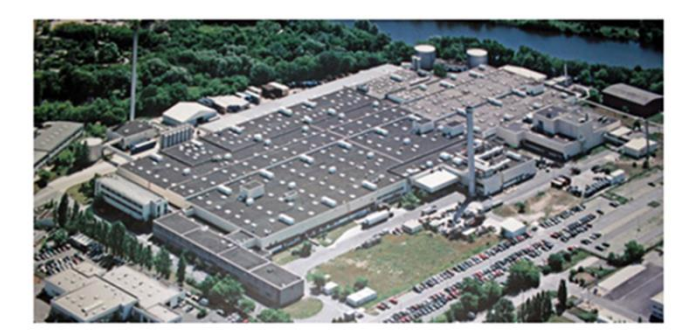

#### APCB

Automotive Plastic Components Berlin GmbH & Co KG Goerzallee 325, 14167 Berlin Amtsgericht Charlottenburg. HRA 51048 B USt-IdNr.: DE300954874 Tel: +49 (0)30 322914 Zentrale-190 Geschäftsleitung-201 Info@apc-berlin.de

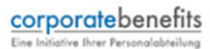

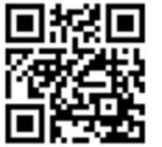

#### Login to APCB Supplier Portal

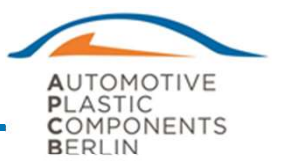

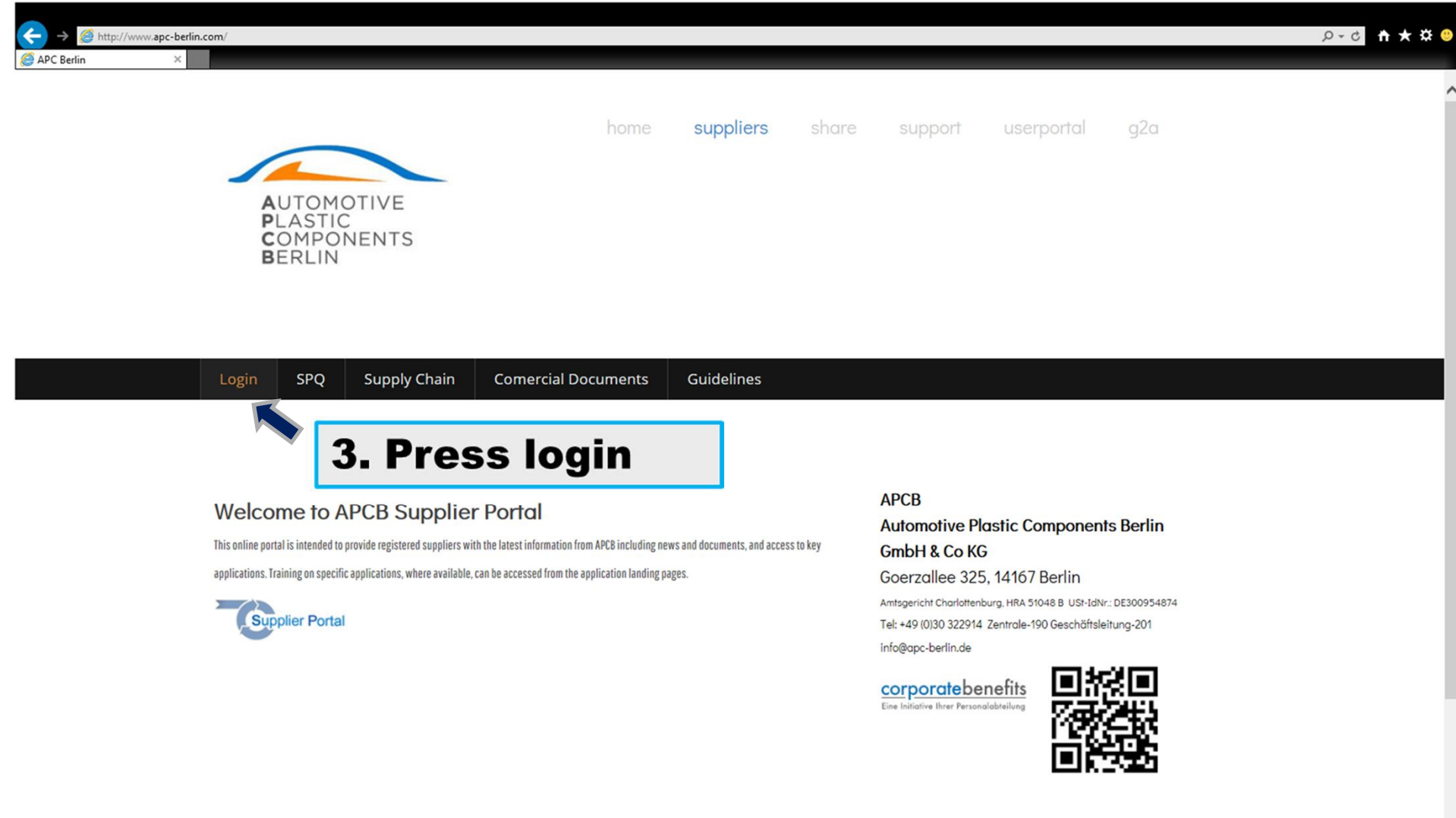

### Login to APCB Supplier Portal

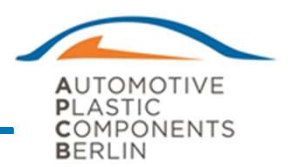

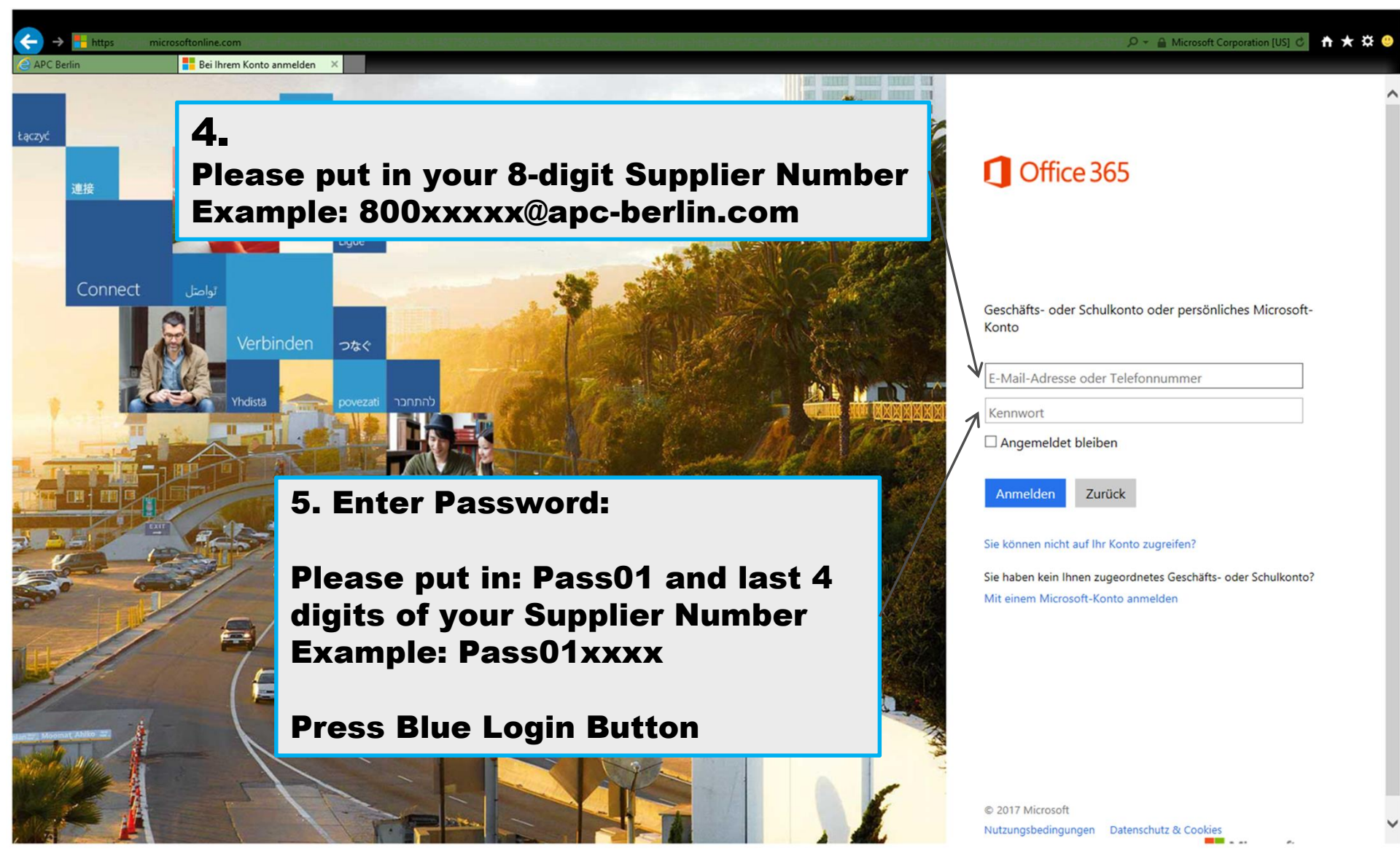

### Add your contacts on Main Screen

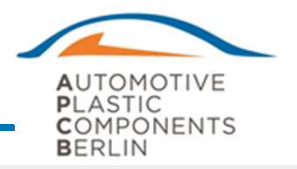

| cberlin.sharepoint.com/site         | s/supplier/_ext/Custom/Supplie                                                                                                    | r Area/Supplier Dashboard. html? supplier                                                            | code=12345678                                   |                                            |                                                |                     |               |
|-------------------------------------|----------------------------------------------------------------------------------------------------|----------------------------------------------------------------------------------------------------|-------------------------------------------------|--------------------------------------------|------------------------------------------------|---------------------|---------------|
| AUTOM<br>PLASTIC<br>COMPO<br>BERLIN | SU<br>NENTS Tes                                                                                                    | Ipplierporta                                                                                         | al                                              |                                            |                                                |                     |               |
| Supplier:                           | APCE                                                                                                    | 3                                                                                                    |                                                 | Status:                                    | aktiv                                          |                     |               |
| Supplier C                          | ode: 1234                                                                                                    | 5678                                                                                                 |                                                 | Location Type:                             | Production                                     |                     |               |
| Address:                            | Weg                                                                                                    | -Straße 1, 01234, Berlin                                                                             |                                                 |                                            |                                                |                     |               |
| Internal S                          | Ipplier: No                                                                                                    |                                                                                                    | Lead Commod                                     | ity Segment:                               | LCS 3                                          | PP                  | AP Level: 2   |
| Contact                             | s 🕘 QS Documents                                                                                                    | Delivery Score (100)                                                                                 | Quality Score (9                                | 4) 🥚 PPM (8457)                            | QR Count (6)                                   | Rejections          | e Charge Back |
| APCB C                              | ontacts                                                                                                    |                                                                                                    |                                                 | Supplier Contact                           | S                                              |                     |               |
| Name<br>Ralph<br>Muus               | Role<br>Supervisor Quality                                                                                                    | Phone eMa<br>+49 (30) 322914 rmu<br>230                                                              | l<br>us@apc-berlin.com                          | Name Role Ph<br>Supplier, Test QC 12       | oone eMail<br>234567 12345678@a<br>ucdemo mail | apc-berlin.com      | ×             |
| Mirko Pau                           | Incoming                                                                                                    | +49 (30) 322914 mp                                                                                   | aul5@apc-                                       |                                            | deachtointai                                   | leginxide           |               |
| Impress                             | <ul> <li>Minimum I</li> <li>-Quality M</li> <li>-Logistic M</li> <li>-Plant Mar</li> <li>Define res</li> <li>Forward e</li> <li>person.</li> <li>Please nor</li> </ul> | requirement:<br>anager<br>Manager<br>nager<br>ponsible person<br>mail address to<br>te: Only one ema | who should w<br>APCB IT ADM<br>iil address is p | ork with APC<br>INSTRATOR to<br>possible # | B Supplier P<br>o set-up resp                  | Portal.<br>ponsible |               |
|                                     | If there is<br>forward ei                                                                                                    | a change in you<br>mail address to <i>l</i>                                                          | r organization<br>APCB ADMINIS                  | , please updat<br>STRATOR to u             | te Supplier o<br>pdate our sy                  | contacts<br>ystem # | and           |

#### Add Valid ISO 9001:2015 or IATF 16949:2016 Certificate #

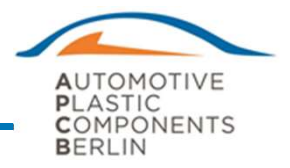

|            | Document                                                                                                  | ×                                                                                                    |                                                                      |
|------------|----------------------------------------------------------------------------------------------------|----------------------------------------------------------------------------------------------------|----------------------------------------------------------------------|
| File*      |                                                                                                    | Durchsuchen                                                                                                    |                                                                      |
| Expiration | on Date* date                                                                                             | Z. Search                                                                                                    |                                                                      |
|            |                                                                                                    | tion                                                                                                    | 1_                                                                   |
|            |                                                                                                    | Save X Close PPAP Level: 2                                                                                                    |                                                                      |
|            | Contacts QS Documents D                                                                                   | Delivery Score (100) Quality Score (94) PPM 4 QR Count (6) Rejections Charge                                                                                                    | Back                                                                 |
| 0          | S Documents                                                                                               |                                                                                                    | <b></b>                                                              |
| -          |                                                                                                    |                                                                                                    |                                                                      |
| Ту         | vpe Filename                                                                                              | Step 1: Please add all valid Certificates.                                                                                                    |                                                                      |
| Ту         | ype Filename<br>img-Z09143358-0001.pdf<br>iso-9001-zertifiziert-Fotolia 13838504                          | Step 1: Please add all valid Certificates.<br>Step 2: Search and upload the Certificate<br>Step 3: Select the date when your Certificate expires → G STA                                                                                                    | TUS ( QS Docume                                                      |
| Ту         | ype Filename<br>img-Z09143358-0001.pdf<br>iso-9001-zertifiziert-Fotolia_13838504                          | Step 1: Please add all valid Certificates.<br>Step 2: Search and upload the Certificate<br>Step 3: Select the date when your Certificate expires → G STA<br>If no valid Certificate are uploaded or Certificate expired, your                                                                                                    | TUS ( QS Docume<br>Quality Rating is                                 |
| Ту         | ype Filename<br>img-Z09143358-0001.pdf<br>iso-9001-zertifiziert-Fotolia_13838504<br>Impressum Datenschutz | <ul> <li>Step 1: Please add all valid Certificates.</li> <li>Step 2: Search and upload the Certificate</li> <li>Step 3: Select the date when your Certificate expires → G STA</li> <li>If no valid Certificate are uploaded or Certificate expired, your penalized with 20 Demerits → R STATUS (QS Documents )</li> </ul>                                                                                                    | TUS ( QS Docume<br>Quality Rating is                                 |
| ту         | ype Filename<br>img-Z09143358-0001.pdf<br>iso-9001-zertifiziert-Fotolia_13838504<br>Impressum Datenschutz | <ul> <li>Step 1: Please add all valid Certificates.</li> <li>Step 2: Search and upload the Certificate</li> <li>Step 3: Select the date when your Certificate expires → G STA</li> <li>If no valid Certificate are uploaded or Certificate expired, your penalized with 20 Demerits → R STATUS (QS Documents)</li> <li>Step 4: Press Save Button</li> </ul>                                                                                                    | TUS ( QS Docume<br>Quality Rating is                                 |
| Ту         | ype Filename<br>img-Z09143358-0001.pdf<br>iso-9001-zertifiziert-Fotolia_13838504<br>Impressum Datenschutz | <ul> <li>Step 1: Please add all valid Certificates.</li> <li>Step 2: Search and upload the Certificate</li> <li>Step 3: Select the date when your Certificate expires → G STA</li> <li>If no valid Certificate are uploaded or Certificate expired, your penalized with 20 Demerits → R STATUS (QS Documents)</li> <li>Step 4: Press Save Button</li> <li>45 working days before your Certificate expire, you will received</li> </ul>                                                                                       | TUS ( QS Docume<br>Quality Rating is<br>automatically e              |
| Ту         | ype Filename<br>img-Z09143358-0001.pdf<br>iso-9001-zertifiziert-Fotolia_13838504<br>Impressum Datenschutz | <ul> <li>Step 1: Please add all valid Certificates.</li> <li>Step 2: Search and upload the Certificate</li> <li>Step 3: Select the date when your Certificate expires → G STAT</li> <li>If no valid Certificate are uploaded or Certificate expired, your penalized with 20 Demerits → R STATUS (QS Documents)</li> <li>Step 4: Press Save Button</li> <li>45 working days before your Certificate expire, you will receiver reminder to ensure that new valid Certificate will be uploaded, notification Slide 7</li> </ul> | TUS ( QS Docume<br>Quality Rating is<br>automatically e<br>see email |

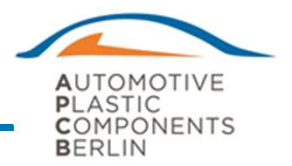

Dear Quality Manager,

According to our records, your quality certificate(s) will expire in the very near future. Please ensure that your new quality certificate(s) is(are) uploaded to our supplier portal **prior** to the expiration of the old quality certificate(s).

Please use the following hyperlink to upload the requested documentation: <u>http://www.apc-berlin.com</u>

Failure to upload the new certificate(s) in a timely fashion will result in penalty points being issues by our supplier portal, **automatically**.

Regards,

APCB Quality Dept.

# Read and accept APCB & OEM CSR #

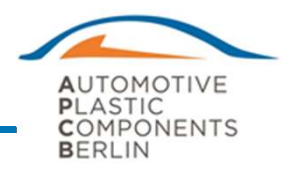

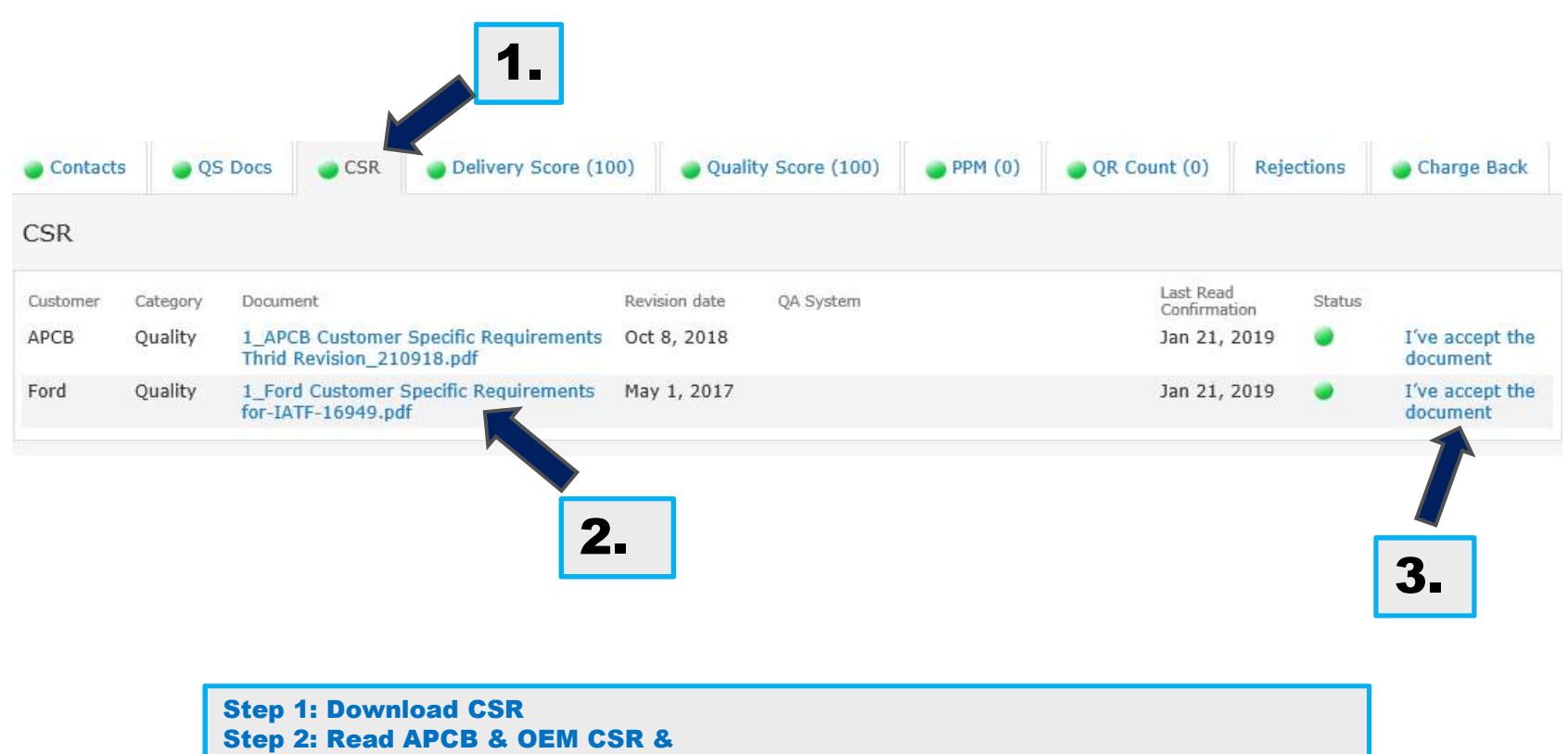

Step 3: Click I've accept the document (Status changed from RED to GREEN)

If you not read and accept both documents you will reported in RED status #

### Check Delivery and Quality Score

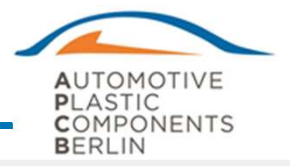

|                                                                        | AUTOMOTIVE<br>PLASTIC<br>COMPONENTS<br>BERLIN     | Supplierporta<br>Test Supplier                                                                       | al                      |                     |            |                   |                             |
|------------------------------------------------------------------------|---------------------------------------------------|----------------------------------------------------------------------------------------------------|-------------------------|---------------------|------------|-------------------|-----------------------------|
|                                                                        | Supplier:                                         | АРСВ                                                                                                 | Status:                 | aktiv               |            |                   |                             |
|                                                                        | Supplier Code:                                    | 12345678                                                                                             | Location Type:          | Production          |            |                   |                             |
|                                                                        | Address:                                          | Weg-Straße 1, 01234, Berlin                                                                          |                         |                     |            |                   |                             |
|                                                                        | Internal Supplier:                                | No                                                                                                   | Lead Commodity Segment: | LCS 3               | PPA        | P Level: 2        |                             |
|                                                                        | Contacts QS D                                     | Documents Delivery Score (100)                                                                       | Quality Score (94)      | 457) 🕘 QR Count (6) | Rejections | 🥚 Charge Back     |                             |
|                                                                        | Year Jan<br>2016<br>2017 84<br>Impressum Datensch | Feb Mar Apr                                                                                          | May Jun Jul             | Aug Sep             | Oct        | Nov Dec<br>100 84 | 0                           |
|                                                                        | emerits (2017-02)                                 |                                                                                                    | ×                       | Click               | on the Sc  | core to see       | <u>y Score</u><br>details o |
| Quality D                                                              |                                                   |                                                                                                    |                         | If you              | would lik  | ''<br>            | <u></u>                     |
| Quality De                                                             | Points                                            |                                                                                                    |                         |                     | would in   | le open lne       | QK. CIIC                    |
| Quality Do<br>Type<br>Rejection                                        | -5                                                | Show Rejection (2017.0                                                                               | 21)                     | Show                | Rejectio   | n                 | QR, CIICH                   |
| Quality Do<br>Type<br>Rejection<br>Rejection                           | Points<br>-5<br>-10                               | Show Rejection (2017.0<br>Show Rejection (2017.0                                                     | 21)<br>22)              | Show                | Rejectio   | n                 | QR, CIICH                   |
| Quality Do<br>Type<br>Rejection<br>Rejection<br>Rejection              | Points<br>-5<br>-10<br>-5                         | Show Rejection (2017.0<br>Show Rejection (2017.0<br>Show Rejection (2017.0                           | 21)<br>22)<br>23)       | Show                | Rejectio   | n                 | QR, CIICI                   |
| Quality Do<br>Type<br>Rejection<br>Rejection<br>Rejection<br>Rejection | Points<br>-5<br>-10<br>-5<br>-5                   | Show Rejection (2017.0<br>Show Rejection (2017.0<br>Show Rejection (2017.0<br>Show Rejection (2017.0 | 22)<br>23)<br>24)       | Show                | Rejectio   | n                 | QR, CIICI                   |

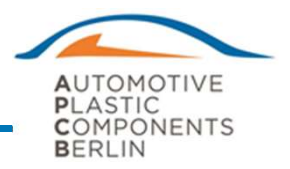

| Contacts   | QS Do    | cuments   | Delivery Sc | ore (98) | Quality | Score (95) | PPM | (111) | QR Count (1) | Rejections | Charg | e Back |
|------------|----------|-----------|-------------|----------|---------|------------|-----|-------|--------------|------------|-------|--------|
| Quality PP | PM (6 mo | nth avera | age: 111)   |          |         |            |     |       |              |            |       |        |
| Year       | Jan      | Feb       | Mar         | Apr      | Мау     | Jun        | Jul | Aug   | Sep          | Oct        | Nov   | Dec    |
| 2016       |          |           |             |          |         | 0          | 0   | 0     | 0            | 0          | 0     | 1666   |
| 2017       | 0        | 0         | 0           |          |         |            |     |       |              |            |       |        |
| Rejects (6 | month a  | verage:   | 5)          |          |         |            |     |       |              |            |       |        |
| ear        | Jan      | Feb       | Mar         | Apr      | Мау     | Jun        | Ju  | Aug   | Sep          | Oct        | Nov   | Dec    |
| 016        |          |           |             |          |         | 0          | 0   | 0     | 0            | 0          | 0     | 30     |
| 017        | 0        | 0         | 0           |          |         |            |     |       |              |            |       |        |
| Receipts ( | 6 month  | average   | : 45000)    |          |         |            |     |       |              |            |       |        |
| 'ear       | Jan      | Feb       | Mar         | Apr      | May     | Jun        | Jul | Aug   | Sep          | Oct        | Nov   | Dec    |
| 2016       |          |           |             |          |         | 24000      | 0   | 24000 | 36000        | 42000      | 60000 | 18000  |
| 2017       | 48000    | 66000     | 42000       |          |         |            |     |       |              |            |       |        |

#### Screen QR Count

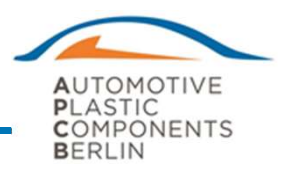

| Supplier:     | APC                     | СВ                              |                        |                           | Statu               | s:                      | akt        | iv          |            |            |        |
|---------------|-------------------------|---------------------------------|------------------------|---------------------------|---------------------|-------------------------|------------|-------------|------------|------------|--------|
| Supplier Code | e: 123                  | 345678                          |                        |                           | Locati              | ion Type:               | Pro        | duction     |            |            |        |
| Address:      | We                      | g-Straße 1, 01234, E            | erlin                  |                           |                     |                         |            |             |            |            |        |
| Internal Supp | olier: No               |                                 |                        | Lead Cor                  | mmodity Se          | gment:                  | LCS        | 5 3         | Р          | PAP Level: | 2      |
| Contacts      | QS Documen              | ts 🕘 Delivery Se                | ore (100)              | Quality Sc                | core (94)           | 🍎 РРМ (8457             |            | R Count (6) | Rejections | - Charg    | e Back |
| QR Count      | (12 month su            | m: 6)                           |                        |                           |                     |                         |            |             |            |            |        |
| /ear          | Jan                     | Feb Mar                         | Apr                    | May                       | Jun                 | Jul                     | Aug        | Sep         | Oct        | Nov        | Dec    |
| 2016          |                         |                                 |                        |                           | 0                   | 0                       | 0          | 0           | 0          | 0          | 3      |
| 2017          | 3                       | 4                               |                        |                           |                     |                         |            |             |            |            |        |
| Impressum     | Daten utz               |                                 |                        |                           |                     |                         |            |             |            |            |        |
|               | QR per<br>inc<br>That's | r month<br>cluded i<br>s the sa | (Cu<br>in the<br>me fe | rrent<br>e calc<br>or all | mor<br>ulat<br>calc | th is<br>ion)<br>ulatio | not<br>ons |             |            |            |        |

### Screen Rejections Raised by APCB (Click Rejections)

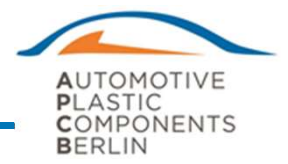

| ← → @ https://apcb | erlin.sharepoint.com/site             | s/supplier/_ext/Cus | tom/SupplierAre        | a/SupplierDashboard.htm | l?supplierco | de=12345678       |                           |                        |                     |          |             |          |              |                | D-≞¢     | t * ¤ |
|--------------------|---------------------------------------|---------------------|------------------------|-------------------------|--------------|-------------------|---------------------------|------------------------|---------------------|----------|-------------|----------|--------------|----------------|----------|-------|
| Gra domini         | AUTOMO<br>PLASTIC<br>COMPOR<br>BERLIN | DTIVE               | Sup<br><sub>Test</sub> | oplierpo<br>Supplier    | orta         | I                 |                           |                        |                     |          |             |          |              |                |          |       |
|                    | Supplier:                             |                     | APCB                   |                         |              |                   | Stat                      | us:                    | aktiv               | v        |             |          |              |                |          |       |
|                    | Supplier Co                           | ode:                | 123456                 | 78                      |              |                   | Loca                      | ation Type:            | Proc                | duction  |             |          |              |                |          |       |
|                    | Address:                              |                     | Weg-St                 | raße 1, 01234, Ber      | lin          |                   |                           |                        |                     |          |             |          |              |                |          |       |
|                    | Internal Su                           | ipplier:            | No                     |                         |              | Lea               | d Commodity S             | egment:                | LCS                 | 3        |             | P        | PAP Level: 2 |                |          |       |
|                    | Contacts                              | e QS D              | ocuments               | Delivery Scor           | e (100)      | Qual              | ity Score (94)            | <b>●</b> PPM (8        | 457) 🕘 QR           | Count (6 | ) Rej       | jections | Charge       | Back           |          |       |
|                    | Rejection                             | ns                  |                        |                         | ( Ex         | Reje<br>ccept Til | ect = PPM R<br>me accumu  | elevant<br>Ilated rejo | ection              |          |             | S        | uspect = Qı  | uantity AP     | CB Wareh | ouse  |
|                    | Date                                  | Туре                | Sub Type               |                         | Demerit      | s IMRR            | Title                     |                        | Part No.            | Rejec    | t Suspect a | BD 8D    | Status       | Charge<br>Back |          |       |
|                    | Feb 23, 2017                          | Delivery<br>Reject  | Shipping               | Timeliness - Late       | -5           | 2017.028          | test23.02                 |                        | XYSA 1234567<br>CAW | 1        | 1           | Yes 1 -  | Get D3 Data  |                |          |       |
|                    | Feb 22,<br>2017                       | Quality<br>Reject   | low                    |                         | -1           | 2017.0            | st                        |                        | 13456GDFS4          | 5        | 5           | res 1 -  | Ge 3 Data    |                |          |       |
|                    | Feb 21,<br>2017                       | She                 | ow R                   | ejectio                 | on [         | Deta              | ils                       |                        | XYSA 123<br>CAW     | 8D       | Re          | epo      | rt Sta       | tus            |          |       |
|                    | Feb 9,<br>2017                        | E                   | and E                  | Edit 8D                 | Re           | port              | 17                        |                        | XYSA 12:<br>CAW     |          |             | •        |              |                |          |       |
|                    | Feb 8, 2017                           | Reject              | -                      |                         |              | •                 | 17                        |                        | XYSA 1234567<br>CAW | 22       | 222         | Yes 7 -  | Closed       |                |          |       |
|                    | Feb 7,<br>2017                        | Quality<br>Reject   | warranty               |                         | -10          | 2017.022          | Lunker                    |                        | XYSA 1234567<br>CAW | 40       | 450         | Yes 3 -  | Get D5 Data  | •              |          |       |
|                    | Feb 2,<br>2017                        | Quality<br>Reject   | high                   |                         | -5           | 2017.021          | test02.02                 |                        | XYSA 1234567<br>CAW | 1        | 1           | Yes      |              | 1              |          |       |
|                    | Jan 31,<br>2017                       | Quality<br>Reject   | low                    |                         | -1           | 2017.019          | kinks in fabric           |                        | XYSA 1234567<br>CAW | 100      | 1000        | Yes 7.   |              | Neu            | 0.0 **   |       |
|                    | Jan 30,<br>2017                       | Quality<br>Reject   | warranty               |                         | -10          | 2017.017          | warrenty                  |                        | XYSA 1234567<br>CAW | 1        | 1           | Y        | nere         | you<br>Cha     | сап      |       |
|                    | Jan 23,<br>2017                       | Quality<br>Reject   | high                   |                         | -5           | 002314            | Bitte Mails ign<br>Danke. | orieren!               | XYSA 1234567<br>CAW | 2        | 2           | Y        | oper         |                | rge      |       |
|                    | Dec 9,                                | Quality             | warranty               |                         | -10          | 2016.068          | Folienablösung            | 9                      | XYSA 1234567        | 50       | 650         | Y        | Daci         | v Det          | alls     |       |

## Review Charge Back

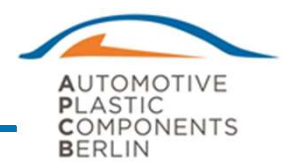

| Supplier:                    | APCB                         |                               | Stat               | us:         | aktiv        |            |             |
|------------------------------|------------------------------|-------------------------------|--------------------|-------------|--------------|------------|-------------|
| Supplier Code:               | 12345678                     | e 1 01224 Parlin              | Loca               | ation Type: | Production   |            |             |
| Internal Supplier:           | No                           | Je 1, 01234, Defilli          | Lead Commodity S   | egment:     | LCS 3        | PPA        | P Level: 2  |
| Contacts                     | QS Documents                 | Delivery Score (100)          | Quality Score (94) | PPM (8457)  | QR Count (6) | Rejections | Charge Back |
| Charge Backs                 |                              |                               |                    |             |              |            |             |
| Rejection IMRR<br>- 20170125 | Part No.<br>XYSA 1234567 CAN | Date Paymen<br>V Jan 30, 2017 | t Status Actions   |             |              |            |             |
| 2017.019                     | XYSA 1234567 CAV             | V Jan 31, 2017                | •                  |             |              |            |             |
| 2017.022                     | XYSA 1234567 CAV             | W Feb 7, 2017                 | · ·                |             |              |            |             |
| - 2017.023                   | XYSA 1234567 CAV             | W Feb 8, 2017<br>W Feb 9, 2   |                    |             |              |            |             |
| 002314                       | XYSA 1234567 CA              | W Feb 13, <b>OD</b>           | en Char            | qe Ba       | ck           |            |             |
| Impressum Date               | enschutz                     |                               |                    | -           |              |            |             |

## **Quality Score Overview**

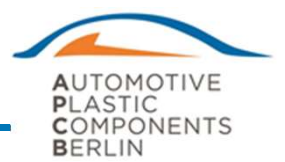

The baseline is 100 points for each supplier each month. Every month demerits are calculated in line with the supplier performance. Overall quality ratings are done based on tables below.

| Supplier Quality Cont                | act Uploaded                    | Demerit  | PPM  | Demerits |
|--------------------------------------|---------------------------------|----------|------|----------|
| Yes – have at least on               | e quality contact               | 0        | 0    | 0        |
| No                                   |                                 | 5        | ≤2   | 5        |
|                                      |                                 |          | ≤5   | 10       |
| Quality System ( Valic<br>Uploaded ) | l Certificate                   | Demerit  | ≤10  | 15       |
| Yes – IATF 16949:201                 | Dement                          | ≤18      | 20   |          |
| 9001:2015                            |                                 | 0        | ≤33  | 25       |
| No                                   |                                 | 20       | ≤63  | 30       |
| OR Sub Type                          |                                 | Demerits | ≤124 | 35       |
| Low                                  | Issue found in APCB             | 1        | ≤279 | 40       |
| High                                 | Issue reported by OEM           | 5        | ≤936 | 45       |
| Warranty                             | Issue reported from<br>Warranty | 10       | >936 | 50       |

| Scores | Rating |
|--------|--------|
| 0-50   | Red    |
| 51-80  | Yellow |
| 81-100 | Green  |

#### EXAMPLE: Incoming Material Rejection Report (by email)

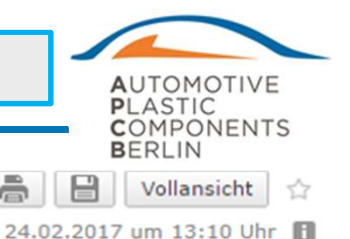

#### New Rejection 2017.032 (24.02.2017)

😆 Von: APCB Supplier Portal 🔂

Dear supplier,

there is a new rejection: IMRR No.: 2017.032 Type: Quality Reject Reason: high Supplier: APCB Partnumber: XYSA 1234567 CAW Partname: Test part Reject Quantity: 1 Suspect Quantity: 1 Digital 8D-face-sheet in our supplier portal is MANDATORY - Ensure the following requirements are completed.

You are requested within 2 hours to advise the further handling of the suspect parts in our plant and at our customer site (If requested) like 100% check / sorting / rework by your employees or by external agencies.Please ensure that rework agencies receive a robust check / rework instruction. Submit information about first o.k. delivery details.For next 3 deliveries, each single part has to be special marked and shipping boxes has to be labelled with an OK certificate with a reference to the IMRR number.

Within 24 hours you are requested to submit G8D Report until step D03. Within 15 calendar days you are requested to submit closed G8D Report. If it is not possible for you to meet the G8D closure within 15 calendar days, please ask the IMRR originator for extension and ensure that we receive reason for extension and timing plan. This rejection will affect your Quality / Delivery score and PPM. All cost in conjunction with the IMRR will be charged to your account.

All nok parts will be returned to you. Please organize the return shipment or submit your carrier account number to organize the return shipment by APCB.

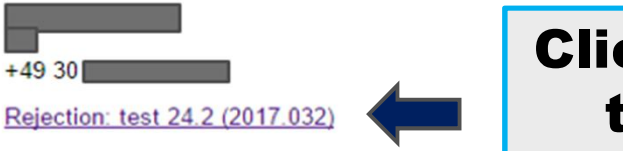

APCB Automotive Plastic Components Berlin GmbH & Co. KG Goerzalle 325, 14167 Berlin - Germany

Sitz der Gesellschaft/Place of Business: Berlin Handelsregister Berlin: HRA 51048B Geschäftsführung / Management Board: Mark Blair, Daniel Spezia

Click on Hyperlink to open IMRR details

CONFIDENTIALITY NOTICE: This e-mail message including attachments, if any, is intended only for the person or entity to which it is addressed and may contain confidential and /or privileged material. Any unauthorized review, use, disclosure or distribution is prohibited. If you are not the intended recipient, please contact the sender by reply e-mail and destroy all copies of the original message. If you are the intended recipient but do not wish to receive communications through this medium, please so advise the sender immediately.

#### **Rejection Details**

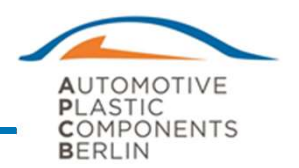

|                                               | Supplierportal |
|-----------------------------------------------|----------------|
| AUTOMOTIVE<br>PLASTIC<br>COMPONENTS<br>BERLIN |                |

#### Rejection 2017.043

| Type:                                | Quality Reject      |                 | Sub type:         | high                            |
|--------------------------------------|---------------------|-----------------|-------------------|---------------------------------|
| Title:                               | Test 30.03.         |                 |                   |                                 |
| Location:                            | APCB                |                 |                   |                                 |
| Part number:                         | XYSA 1234567 CAW    |                 | Part desc:        | Test part                       |
| Reject qty:                          | 1                   |                 | Suspect qty:      | 1                               |
| 8D required:                         | Yes                 |                 |                   |                                 |
| Reported date:                       | 30.03.2017          |                 | Reported by:      | Kersten, Holger                 |
| Note:                                |                     |                 |                   |                                 |
| Return shipment:                     |                     | Quantity:       | Invoice No:       |                                 |
| Attachments:<br>Dimensioneller Inspe | ktionsbericht.pdf 🗲 | Upload          | ded attachment    | by APCB                         |
|                                      |                     | Press Edit      | 8D Report         | Edit 8D Report X Close          |
| 8D Report:                           |                     |                 |                   | ٩                               |
| Started: 30.03.2                     | 017 Status:         | 1 - Get D3 Data | D3 until: 31.03.2 | 2017 13:16 D8 until: 21.04.2017 |
| D3: No                               | D4: No              | D5: No          | D6: No            | D7: No D8: No                   |

8D Status – Please ensure that 8D until step D03 is submitted within 24 hours. G8D closure within 15 Working days.

## 8D Report

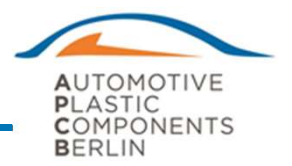

|                            | AUTOMOTIVE<br>BLASTIC<br>COMPONENTS<br>Supplierpor           | tal          |                                            |                            |                                 |                                         |
|----------------------------|--------------------------------------------------------------|--------------|--------------------------------------------|----------------------------|---------------------------------|-----------------------------------------|
|                            | G8D REPORT                                                   | Add D        | 0 / D1 / D2                                | 2 & D03                    | & Verificati<br>24 hours        | on and results within                   |
|                            | Initial D3 D4                                                | DS           | D6                                         | D7                         | DS Closed                       |                                         |
|                            | Title:<br>Test 2                                             |              | IMRR No.:<br>2017.035                      | Date Opened:<br>02.03.2017 | Last Updated:<br>02.03.2017     |                                         |
|                            | Product/Process Information:<br>XYSA 1234567 CAW (Test part) |              | Organisation Information:<br>Test Supplier |                            |                                 |                                         |
|                            | D0 Symptom(s):                                               |              |                                            |                            |                                 |                                         |
|                            | D0 Emergency Response Action(s):                             |              |                                            | % Effective:               | Date Implemented:<br>Add action |                                         |
|                            | D1 Team (Name, Dept, Phone):<br>Champion:                    |              | D2 Problem:<br>Problem Statement:          |                            |                                 |                                         |
|                            | Team Members:                                                | Add member 🗔 | Problem Description:                       |                            |                                 |                                         |
| dd attachments &           | D3 Interim Containment Action(s):                            |              |                                            | % Effective:               | Date Implemented:               |                                         |
| Press Upload selected File | Verification and Result:                                     |              |                                            |                            | Add action 📖                    | Press D3 Completed<br>APCB receive emai |
|                            | Attachments:                                                 | Durchsuchen  | Upload selected File                       | )                          |                                 | notification to chec<br>8D              |
| When y                     | ou receice D3 Approv                                         | al from A    | PCB,                                       | ✓ D3 Complete              | ed Save X Close                 |                                         |

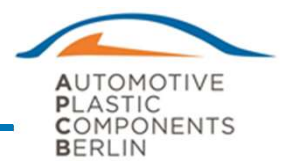

Below is a guide in order to define the dates of the expected reaction from our suppliers to IMRR's raised by APCB. Please note each items listed below requires supplier's input into the Supplier Portal on the given day.

| • | IMRR by email                                         | Day 1               |
|---|-------------------------------------------------------|---------------------|
| • | Supplier completes 8D report online upto D3           | Day 2               |
| • | Root Caused Definition<br>- Start Charge Back Process | Day 2 to 7<br>Day 7 |
| • | If applicable, acceptance of Chargeback costs         | Day 7 to 15         |
| • | Complete 8D online upto D7                            | Day 15              |

#### Charge Back Quality Costs

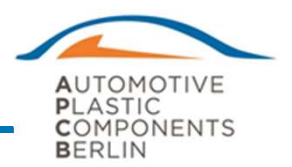

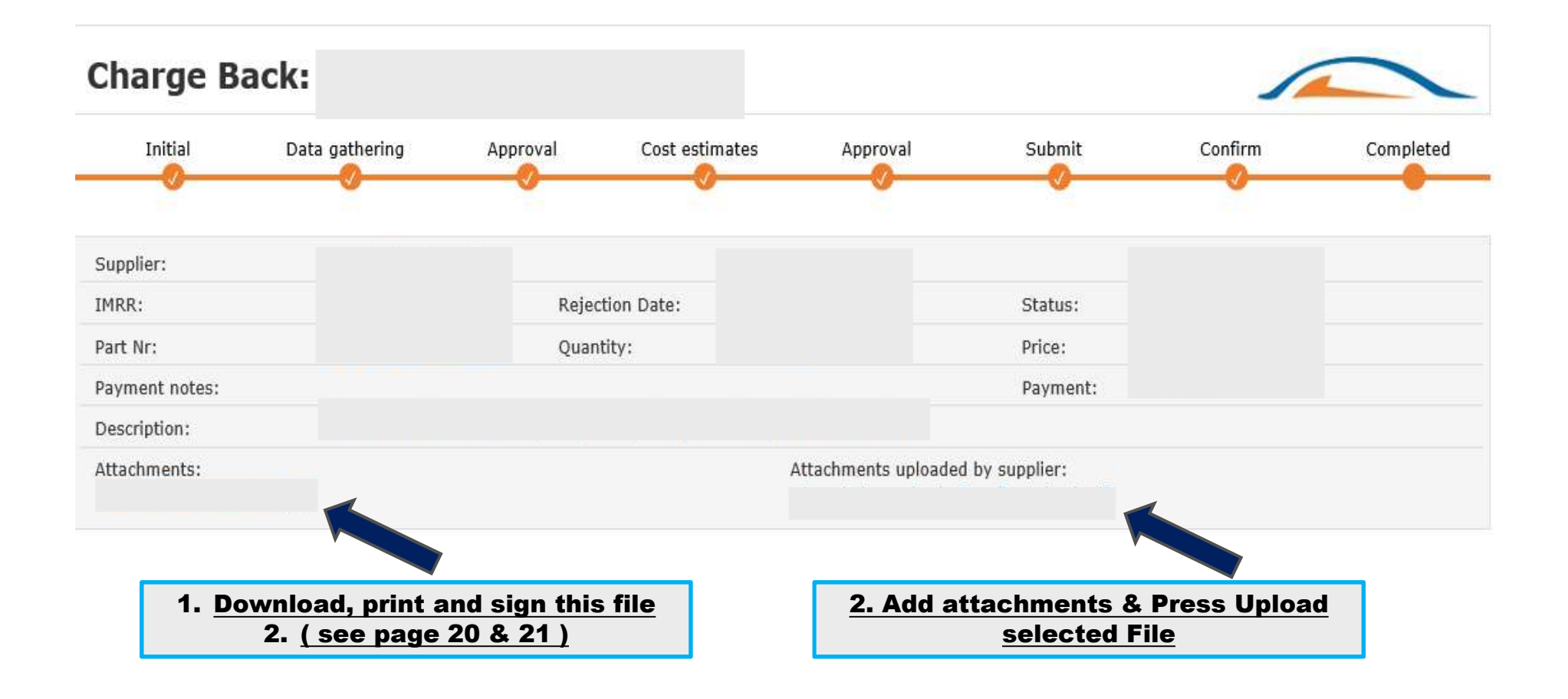

### Notification of Quality Costs

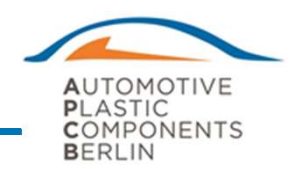

| ChargeBack                         |                  |                                         |                                                                                                    |                                |
|------------------------------------|------------------|-----------------------------------------|----------------------------------------------------------------------------------------------------|--------------------------------|
| mp.                                | Printin Date     |                                         | Constant of Constant of Consta |                                |
| IKK:                               | Rejection Date:  |                                         | Status.                                                                                                    | ALITOMOTIVE                    |
| n Nr:                              | Quantry:         |                                         | Price:                                                                                                    | <b>D</b> LASTIC                |
| yment Notes:                       |                  |                                         | Payment:                                                                                                    | COMPONENTS                     |
| escription:                        |                  |                                         |                                                                                                    | BERLIN                         |
| Quality                            |                  |                                         |                                                                                                    |                                |
|                                    | CostCenter       | Hours                                   | Costs Remark/Details                                                                                                    | APCB Automotive                |
| Rejection analysis                 |                  |                                         |                                                                                                    | Plastic Components             |
| Rejection raising incl. QAD input  |                  |                                         |                                                                                                    | Berlin GmbH & Co. KG           |
| Spot check next 3 deliveries       |                  |                                         |                                                                                                    | Goerzallee 325<br>14167 Berlin |
|                                    |                  |                                         |                                                                                                    | info@apc-berlin.de             |
| Toduction                          |                  | 500 028                                 |                                                                                                    |                                |
|                                    | CostCenter Opera | tor Hours                               | Costs Remark/Details                                                                                                    |                                |
| 100% check until agency is ordered |                  |                                         |                                                                                                    |                                |
| Manufacturing Engineering          | CostCenter Opera | tor Hours                               | Costs Remark/Details                                                                                                    |                                |
| Logistics                          |                  | ana an an an an an an an an an an an an |                                                                                                    |                                |
|                                    | CostCenter Opera | tor Hours                               | Costs Remark/Details                                                                                                    |                                |
| Operator workload                  |                  |                                         |                                                                                                    |                                |
| fork lift driver                   |                  |                                         |                                                                                                    |                                |
|                                    |                  |                                         |                                                                                                    |                                |
| Various                            |                  |                                         |                                                                                                    |                                |
| Various                            | CostCenter Opera | tor Hours                               | Costs Remark/Details                                                                                                    |                                |

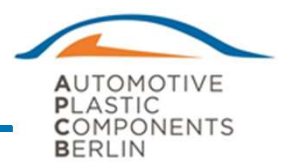

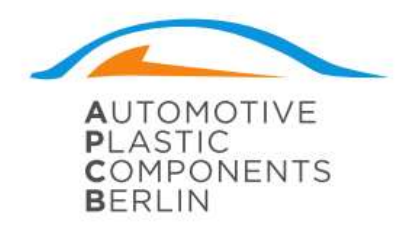

| Date:                                          | APCB Automotive<br>Plastic Components<br>Barlin CmbH & Co. KG |
|------------------------------------------------|---------------------------------------------------------------|
| IMRR No.:                                      | Goerzallee 325                                                |
| Supplier:                                      | 14167 Berlin                                                  |
|                                                | info@apc-berlin.de                                            |
| email:                                         |                                                               |
| Subject: APCB Berlin Supplier Chargeback Claim |                                                               |

Attached is a summary of the costs that APCB has incurred due to the above IMRR reference. It is our intention to charge these costs back to your company.

Please also note the attached claim form covers the costs incurred to date. Further related costs may yet to be identified and will be charged to accordingly.

It is APCB local policy to give you one week from time of receipt of this letter to respond to our claim with either acceptance or dispute. Please upload this notification letter and further response in our Portal ( Share Point ) with your acceptance or dispute of our claim. In case of dispute, you have to submit proven evidence that the Charge back is not justified.

 Name, printed

 Signature

 Position

 Date of Acceptance

 Date of Dispute

 Dispute Reason

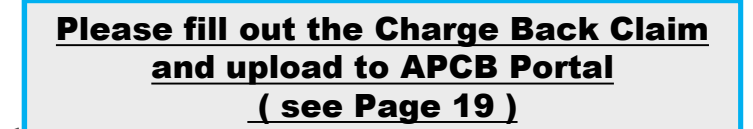

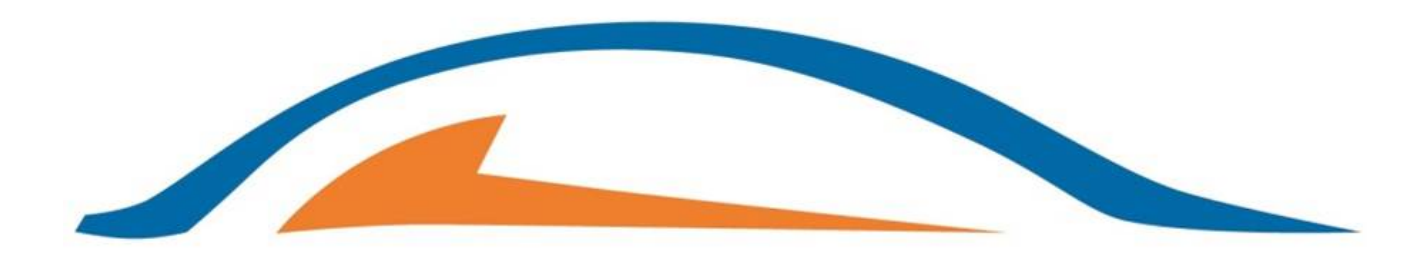

# AUTOMOTIVE PLASTIC COMPONENTS BERLIN

www.apc-berlin.com